# Setting Up Manager Overrides and Alerts

Override permissions enable managers to approve or deny certain point of sale actions.

For example, a point-of-sale clerk may not have permission to change the price of an already-discounted item.

Therefore, the transaction requires a manager to override the price so the clerk can complete the sale.

Propello gives you options to alert managers when a situation requires action.

This course shows how to set up manager overrides and configure alerts to handle them effectively.

### **Objectives**

- Setting Up Manager Overrides
- Setting Up Manager Override Alerts

### **Setting Up Manager Overrides**

The first step when setting up manager overrides is to configure permissions. From the main screen, select the Admin icon and then choose Manage Roles. Choose the role that will have the manager override permission. More than one role can have it, but you can select only one role at a time. Select Edit. In the Filter By Authorization section, select the All tab. In the Permissions field, type the word override. Scroll through the list and select all the override permissions required for this role. In the Permissions field, type the phrase Access Alerts. Make sure that the Access Alerts permission is enabled. Users need this permission to receive manager override notifications. Select Save.

### Setting Up Manager Override Alerts

With manager override permissions configured, you can move on to setting up alerts.

Alerts ensure that the application delivers critical information to the appropriate manager or role promptly.

The first step is to make sure that appropriate staff can access alerts.

Open Manage Roles, select a role or roles you want to access alerts and then choose Edit.

Enable the Access Alerts check box.

Select your username on the top right corner of the screen, then choose Manage Profile.

Select the Alerts tab.

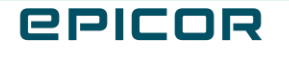

Use Search or scroll to find the alert you want.

Enable the checkboxes for the alerts you want managers to receive and how; by email, SMS, or both.

Note: You must have a mobile number on the user record to receive SMS alerts.

Alerts received by email are information only. You cannot perform an override via email.

If you have override permission for receiving SMS alerts, you may perform the override by responding to the message.

When finished, choose Save.

### Recap

This course showed how to set up manager overrides and configure alerts so that managers can respond to them quickly.

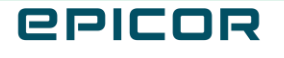

The contents of this document are for informational purposes only and are subject to change without notice. Epicor Software Corporation makes no guarantee, representations or warranties with regard to the enclosed information and specifically disclaims, to the full extent of the law, any applicable implied warranties, such as fitness for a particular purpose, merchantability, satisfactory quality or reasonable skill and care. This document and its contents, including the viewpoints, dates and functional content expressed herein are believed to be accurate as of its date of publication. The usage of any Epicor software shall be pursuant to the applicable end user license agreement and the performance of any consulting services by Epicor personnel shall be pursuant to applicable standard services terms and conditions. Usage of the solution(s) described in this document with other Epicor software or third party products may require the purchase of licenses for such other products. Epicor, the Epicor logo, and are trademarks of Epicor Software Corporation, registered in the United States and other countries. All other marks are owned by their respective owners. Copyright © 2021 Epicor Software Corporation. All rights reserved.

#### **About Epicor**

Epicor Software Corporation drives business growth. We provide flexible, industry-specific software that is designed around the needs of our manufacturing, distribution, retail, and service industry customers. More than 40 years of experience with our customers' unique business processes and operational requirements is built into every solution in the cloud, hosted, or on premises. With a deep understanding of your industry, Epicor solutions spur growth while managing complexity. The result is powerful solutions that free your resources so you can grow your business. For more information, connect with Epicor or visit www.epicor.com.

## **C**PICOR

#### **Corporate Office**

804 Las Cimas Parkway Austin, TX 78746 USA Toll Free: +1.888.448.2636 Direct: +1.512.328.2300 Fax: +1.512.278.5590

Latin America and Caribbean Blvd. Antonio L. Rodriguez #1882 Int. 104 Plaza Central, Col. Santa Maria Monterrey, Nuevo Leon, CP 64650 Mexico Phone: +52.81.1551.7100 Fax: +52.81.1551.7117

#### Europe, Middle East and Africa No. 1 The Arena Downshire Way Bracknell, Berkshire RG12 1PU United Kingdom

Fax:

Phone: +44.1344.468468 +44.1344.468010

238A Thomson Road #23-06 Novena Square Tower A Singapore 307684 Singapore Phone: +65.6333.8121 +65.6333.8131 Fax:

Asia

#### Australia and New Zealand

Suite 2 Level 8. 100 Pacific Highway North Sydney, NSW 2060 Australia Phone: +61.2.9927.6200 +61.2.9927.6298 Fax: